# BM7

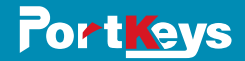

# **User manual**

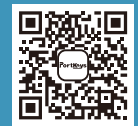

ddress : No:1406 Cloud Park 3D Longgang District Shenzhen China ddress : No:1502 Asia Industry Park Banli Blvd Shenzhen China ervlce Hotline : 4008090896 mail : sales@pkscorp.com Website : www.pkscorp.com

SHENZHEN PORTKEYS ELECTRONIC TECHNOLOGY CO., LTD

#### **Product** appearance size

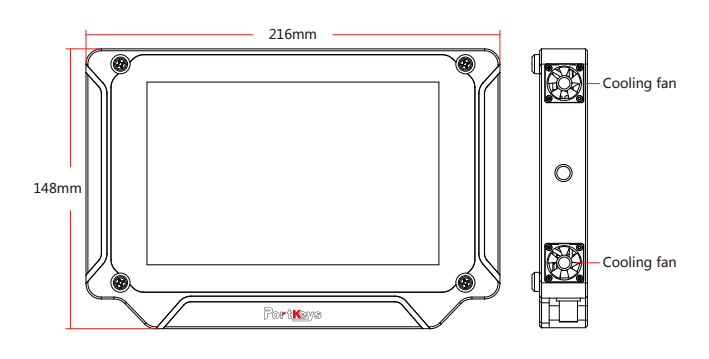

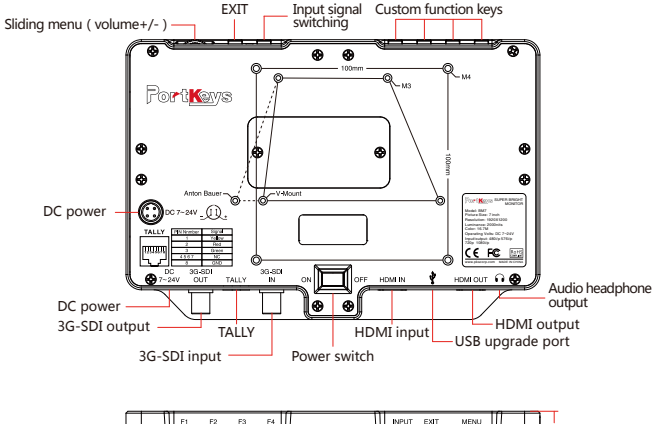

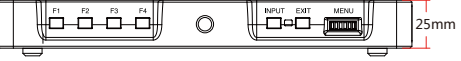

▲ Operating ambient temperature range : 0°C~40°C

# Standard accessories

BM7 Monitor \*1 Screen Cleaning Cloth \*1 M2 Inner Hexagon Key (Suitable with M3 Inner Hexagon Screw) \*1 Screen Protector \*1 Aluminium Frame \*1 IDX V Mount Battery Plate \*1 BP6-S Battery Plate \*1 USB Drive \*1 Saftey Case \*1 Power Cable 4 Cores Mini Cannon XLR to D-TAP (B ANTON MALE) \*1

#### **Parameter**

| Size                     | 7"                             |
|--------------------------|--------------------------------|
| Dimension                | 216x148x25mm                   |
| Viewing Angle            | 178°H/178°V                    |
| Brightness(nit)          | 2000                           |
| Resolution               | 1920X1200                      |
| Contrast Ratio           | 1200:1                         |
| Weight                   | 0.85kg                         |
| Color                    | 8bit                           |
| Backlight                | LED                            |
| Material                 | Aluminum alloy+Toughened glass |
| Input Voltage            | DC 7 ~24V                      |
| Power Consumption        | 12W~26W                        |
| Signal input             | 3G/HD/SD-SDI/HDMI              |
| Signal output            | 3G/HD/SD-SDI/HDMI              |
| Headphone output / input | Output                         |
| Menu Language            | 简体中文/English                   |
|                          |                                |

#### SERVICE HOTLINE : +86 4008090896

#### www.pkscorp.com

| Supported input resolution and frame rate                   | [ΜΔΙΝ]           |                         |                                                                    |                 |
|-------------------------------------------------------------|------------------|-------------------------|--------------------------------------------------------------------|-----------------|
| SDI signal                                                  |                  |                         |                                                                    |                 |
| 1920×1080p@50Hz,59.94Hz,60Hz YUV422                         |                  |                         |                                                                    |                 |
| 1920×1080p@23.98Hz,24Hz,25Hz,29.94Hz,30Hz                   | [Guides]         |                         |                                                                    |                 |
| YUV444/YUV422/RGB444                                        | Guidas           |                         | Off / 80% / 90% /15:                                               | :9/4:3          |
| 1920×1080psf@23.98Hz,24Hz,25Hz,29.97Hz,30Hz                 | Guides           | Press MENU, Then        | 1.5:1 / 1.85:1 / 2:1 / 2.35:1                                      | /Custom         |
| YUV444/YUV422/RGB444                                        | H (Custom)       | Press MENU, Then 🗮 🛫    | 1%~100%                                                            |                 |
| 1920×1080i@50Hz,59.94Hz,60Hz YUV444/YUV422/RGB444           | V ( Custom )     | Press MENU, Then 😁 🛬    | 1%~100%                                                            |                 |
| 1280×720p @50Hz,59.94Hz,60Hz YUV444/YUV422/RGB444           | Guides Masks     | Press MENU, Then 🗮 🛬    | <ul> <li>Off/On</li> </ul>                                         | •               |
| 720×480i @59.94Hz YUV422                                    | Crosshair        | Press MENU, Then 🛨 🛫    | <ul> <li>Off/On</li> </ul>                                         | •               |
| 720×576i @50Hz YUV422                                       | Grids            |                         | 1/2/3///5/6/7/8/9/1                                                | 10/0ff <b>b</b> |
| HDMI signal                                                 | Glius            | Press MENO, THEN        | 1/2/3/4/3/0/7/8/3/1                                                | 10/011          |
| 1920×1080p@23.98Hz,24Hz,25Hz,29.97Hz,30Hz,50Hz,50.94Hz,60Hz | back             |                         | 5                                                                  |                 |
| 1920×1080psf@23.98Hz,24Hz,25Hz,29.97Hz,30Hz                 |                  |                         |                                                                    |                 |
| 1920×1080i@50Hz,59.94Hz,60Hz                                | [Video Co        | nfig]                   |                                                                    |                 |
| 1280×720p@50Hz,59.94Hz,60Hz                                 |                  |                         |                                                                    |                 |
| 720×576i&720×576p@50Hz                                      | Brightness       | Press MENU, Then 🔫 🛫    | • 0-100                                                            |                 |
| 720×480i&720×480p@59.94Hz,60Hz                              | Contrast         | Press MENU, Then 🗮 🛫    | • 0-100                                                            | •               |
| Supported output resolution and frame rate                  | Chroma           | Press MENU, Then 🗮 🛨    | ◀ 0~100                                                            | ►               |
| SDI signal                                                  | Sharpness        | Press MENU, Then 🛨 🛫    | • 0-100                                                            | •               |
| -<br>1920×1080p@50Hz,59.94Hz,60Hz YUV422                    | Tint             | Press MENU, Then 🗢 🔿    | • 0-100                                                            | •               |
| 1920×1080p@23.98Hz,24Hz,25Hz,29.94Hz,30Hz                   | Color Temperatur | Press MENII Then + +    | 5600K/6500K/7500K/9300K/N                                          | Manual          |
| YUV444/YUV422/RGB444                                        |                  |                         | 50000,05000,75000,55000,0                                          | vianuai         |
| 1920×1080psf@23.98Hz,24Hz,25Hz,29.97Hz,30Hz                 |                  | Red                     | Press MENU, Then + +                                               | 0~255           |
| YUV444/YUV422/RGB444                                        | Manual Pres      | Green                   | Press MENU, Then 🗮 📩                                               | 0~255           |
| 1920×1080i@50Hz,59.94Hz,60Hz YUV444/YUV422/RGB444           |                  | Blue                    | Press MENU, Then + +                                               | 0~255           |
| 1280×720p @50Hz,59.94Hz,60Hz YUV444/YUV422/RGB444           |                  | Back                    |                                                                    | ▲               |
| 720×480i @59.94Hz YUV422                                    | Backlight        | Press MENU, Then 🗮 🛫    | ▲ Low/Middle/High                                                  | h 🕨             |
| 720×576i @50Hz YUV422                                       | Duckinght        |                         | llcor / Eull / 16-9 / 15-9                                         | ) / /·3 /       |
| HDMI signal                                                 | Aspect           | Press MENU, Then 🕈 🍷    | <ul> <li>User/Tur/10.5/15.5</li> <li>1.5:1/1.85:1/2:1/2</li> </ul> | 2.35:1          |
| 1920×1080p@23.98Hz,24Hz,25Hz,29.97Hz,30Hz,50Hz,50.94Hz,60Hz |                  | Aspect Press MENU, Then | User / Full / 16:9 / 15:9                                          | 9/4:3/          |
| 1920×1080psf@23.98Hz,24Hz,25Hz,29.97Hz,30Hz                 |                  | Wide Press MENU. Then   |                                                                    | 2.35:1          |
| 1920×1080i@50Hz,59.94Hz,60Hz                                | User Press MENU  | Height Press MENU. Then | ± ± 100 ₽                                                          |                 |
| 1280×720p@50Hz,59.94Hz,60Hz                                 |                  | Back                    |                                                                    |                 |
| 720×576i&720×576p@50Hz                                      |                  | DUCK                    | •                                                                  |                 |
| 720×480i&720×480p@59.94Hz,60Hz                              | Back             |                         | _                                                                  |                 |
|                                                             |                  |                         |                                                                    |                 |

# www.pkscorp.com

# SERVICE HOTLINE : +86 4008090896

| [System Config]                                                                                                    | Back to                                                                                                    |  |  |  |
|----------------------------------------------------------------------------------------------------|----------------------------------------------------------------------------------------------------|--|--|--|
| OSD-Language Press MENU, Then ↔ ★ 简体中文/English ▶                                                                                                    | [Function Setup]                                                                                                    |  |  |  |
| OSD-Duration Press MENU, Then ↔ ◀ 5Sec/10Sec/15Sec/20Sec/25Sec/30Sec/Off ►                                                                                                    | *Grids* *Peaking                                                                                                    |  |  |  |
| OSD-Trainsparency       Press MENU, Then + - + <ul> <li>LSU/Middle/High/Off +</li> </ul> Menu Setup       Press MENU, Then + - + <ul> <li>DSLR AutoScaling</li> <li>Press MENU, Then + - +</li> <li>DSLR-Fuil/DSLR-3:2/</li> <li>DSLR-Fuil/DSLR-0ff +</li> </ul> System Reset       Press MENU, Then + - + <ul> <li>Dff/On +</li> <li>Display Flip Mode</li> <li>Press MENU, Then + - +</li> <li>Off/On +</li> <li>H Flip</li> <li>Press MENU, Then + - +</li> <li>Off/On +</li> <li>Back</li> <li>Tan</li> <li>Press MENU, Then + - +</li> <li>Off/On +</li> <li>Back</li> <li>Tan</li> <li>Press MENU, Then + - +</li> <li>Off/On +</li> <li>Back</li> <li>Tan</li> <li>Press MENU, Then + - +</li> <li>Off/On +</li> <li>Back</li> <li>Tan</li> </ul> | *False Color<br>*Zebra<br>*UnderScan<br>*UnderScan<br>*UnderScan<br>*Waveform*<br>*Waveform*<br>*Zooming<br>*Audio Meters<br>*Note: Set these functions onto<br>custom shortcut keys, the related<br>function setting menu appears<br>after 2 sceonds long press.<br>*Zooming<br>*Audio Meters<br>*Note: Continuous click key to<br>Check Field*<br>H/V Delay*<br>*Guides*<br>*Cross Hair<br>*HDR Checking |  |  |  |
| [LUT Config]                                                                                                    | Function 2 ( Same function 1 )                                                                                                    |  |  |  |
| ⚠️ Copied the eube format LUT file to the U disk, then insert it to BM7 USB interface.                                                                                                    | Function 3 ( Same function 1 )                                                                                                    |  |  |  |
| Camera Calibration Press MENU, Then ↔ ← Off/BMCC Film/BMCC 4K Film/Sony S-LOG2/<br>ABNorm Log-F/ABNorm Log-L/Alexa LogC ►<br>Press MENU, Then ↔ ← ← Click to switch stored LUT configuration ►                                                                                                    | Function 4 (Same function 1) Back                                                                                                    |  |  |  |
| Stored from Stored LUT configuration Press MENU Select LUT file [Firmware]                                                                                                    |                                                                                                    |  |  |  |
| USB Back                                                                                                    | Version Information Press MENU Firmware Ver BM7-V1.04 MCU Ver V3.03                                                                                                    |  |  |  |
| USB Looks Press MENU 3D LUT Press MENU SB drive Press MENU USB drive                                                                                                    | Usage status <u>Press MENU</u> Power Cycles 30 Run Time 000005.0H<br>Exit                                                                                                    |  |  |  |
| Application of 3D LUT mode Press MENU                                                                                                    | ▲ Please note our official website (www.pkscorp.com) timely update the latest firmware!                                                                                                    |  |  |  |
| - storage                                                                                                    | [Exit]                                                                                                    |  |  |  |

# www.pkscorp.com

### SERVICE HOTLINE : +86 4008090896

Exit

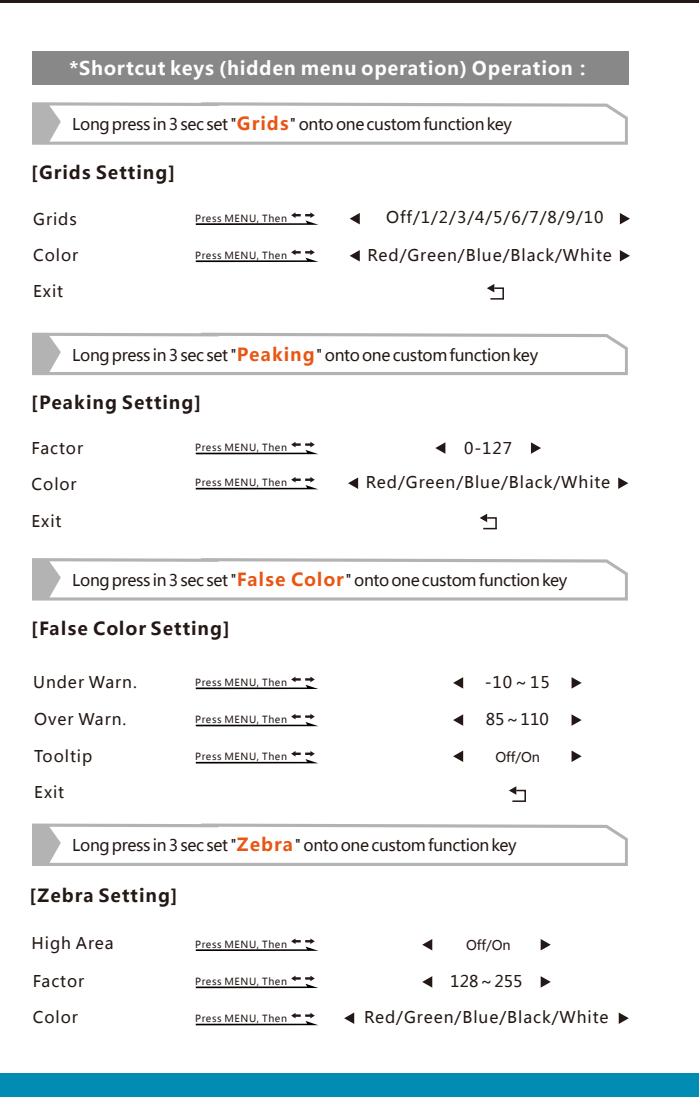

www.pkscorp.com

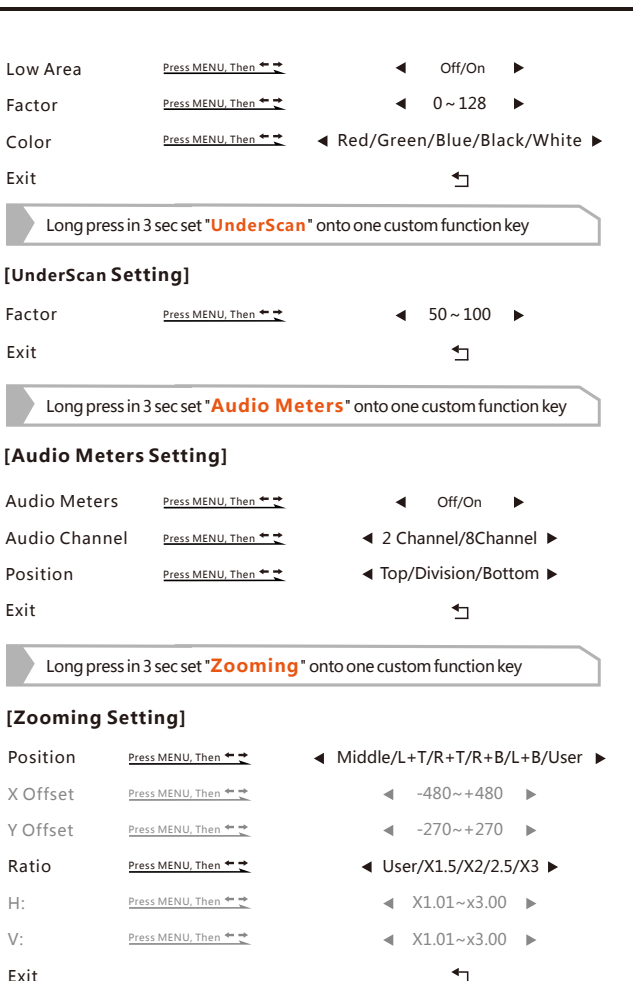

The offset value changes along with different input signal resolution.

#### SERVICE HOTLINE: +86 4008090896

| Long press in 3 sec set <b>"Guides</b> " onto one custom function key |                      |                          |                         |                         |
|-----------------------------------------------------------------------|----------------------|--------------------------|-------------------------|-------------------------|
| [Guides Setting]                                                      |                      |                          |                         |                         |
| Guides                                                                | Press MENU, Then 🗕 🛨 | Off/80%/9     1.85 : 1/2 | 0%/15:9/4<br>2:1/2.35:1 | : 3/1.5 : 1/<br>/Custom |
| H ( Custom )                                                          | Press MENU, Then 🛨 🛨 | •                        | 1%-100%                 | ►                       |
| V ( Custom )                                                          | Press MENU, Then 🗕 🛨 | •                        | 1%-100%                 | •                       |
| Color                                                                 | Press MENU, Then 🗕 🛨 | ◀ Red/Gree               | en/Blue/Bla             | ck/White 🕨              |
| Thickness                                                             | Press MENU, Then 🗕 🛨 | •                        | 0~50                    | •                       |
| Guide Masks                                                           | Press MENU, Then 🛨 🛨 | •                        | Off/On                  | •                       |
| Exit                                                                  |                      |                          | ⁴⊐                      |                         |

Long press in 3 sec set "Cross Hair" onto one custom function key

#### [CrossHair Setting]

| Crosshair | Press MENU, Then 🛨 🕇 | •         | On/Off       | •        |
|-----------|----------------------|-----------|--------------|----------|
| Color     | Press MENU, Then 🗕 🛨 | ■Red/Gree | n/Blue/Blacl | k/White► |
| X Offset  | Press MENU, Then 🗕 🕇 | •         | 1%-100%      | •        |
| Y Offset  | Press MENU, Then 🗕 🛨 | •         | 1%-100%      | •        |
| Exit      |                      |           | ⁴⊐           |          |

Long press in 3 sec set "Waveform" onto one custom function key

#### [Waveform Setting]

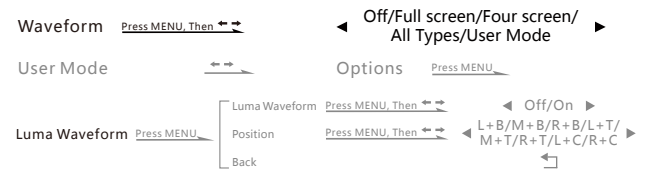

| RGB Waveform Press MENU          | RGB Waveform<br>Position<br>Back                              | Press MENU, Then 🍝 🔶<br>Press MENU, Then 🍝 🔶 | <ul> <li>Off/On ►</li> <li>L+B/M+B/R+B/L+T/<br/>M+T/R+T/L+C/R+C ►</li> </ul> |
|----------------------------------|---------------------------------------------------------------|----------------------------------------------|------------------------------------------------------------------------------|
| VectorScope Press MENU           | VectorScope<br>Position<br>Back                               | Press MENU, Then 🛨 🛫                         | <pre>     Off/On ▶     L+B/M+B/R+B/L+T/ ▶     M+T/R+T/L+C/R+C</pre>          |
| Luma Histogram <u>Press MENU</u> | Luma Histogram<br>Position<br>Back                            | n <u>Press MENU, Then</u> + +                | <pre>     Off/On ▶     L+B/M+B/R+B/L+T/ ▶     M+T/R+T/L+C/R+C</pre>          |
| RGB Histogram Press MENU         | RGB Histogram<br>Position<br>Back                             | Press MENU, Then 🛨 🛫                         | <pre>     Off/On ▶     L+B/M+B/R+B/L+T/ ▶     M+T/R+T/L+C/R+C</pre>          |
| Back                             | Press MENU                                                    |                                              | _                                                                            |
| Full Screen                      | *                                                             | Options Pr                                   | ess MENU                                                                     |
| Options Press MENU               | ll Screen <u>Press M</u><br>deo Display <u>Press M</u><br>c k | ENU, Then 🛨 🚽 Luma                           | WF/RGB WF/VectorScope<br>Luma HIS/RGB HIS<br>◀ Off/On ►<br>◀                 |
| Blending                         | Press MENU, Then                                              | + +                                          | ◀ 0~100 ▶                                                                    |
| SDI WF Mode                      | Press MENU, Then                                              | *** <b>4</b> 0                               | On Screen/Output 🕨                                                           |
| Exit                             |                                                               |                                              | ⁴⊐                                                                           |

Long press in 3 sec set "HDR Preview" onto one custom function key

#### [HDR Preview Setting]

| HDR Preview | Press MENU, Then 🛨 🛨 | • | On/Off | ► |
|-------------|----------------------|---|--------|---|
| HDR Range   | Press MENU, Then 🛨 🛫 | • | 0~10   |   |

### SERVICE HOTLINE : +86 4008090896

#### www.pkscorp.com

| -1 | 2 | ١ |
|----|---|---|
|    |   | l |
| -  | - |   |

|                   |                              | Sony SLog3                                              |                                                                                                    |
|-------------------|------------------------------|---------------------------------------------------------|----------------------------------------------------------------------------------------------------|
|                   | Song SLog2                   |                                                         |                                                                                                    |
|                   |                              | Canon CLog                                              |                                                                                                    |
|                   |                              | Canon CLog2                                             |                                                                                                    |
|                   |                              | Canon CLog3                                             |                                                                                                    |
|                   |                              | Red Log3G10                                             |                                                                                                    |
|                   |                              | Pana VLog                                               |                                                                                                    |
|                   |                              | Arri LogC 160                                           |                                                                                                    |
| Log formats       | Press MENU                   | Arri LogC 200                                           |                                                                                                    |
|                   |                              | Arri LogC 250                                           |                                                                                                    |
|                   |                              | Arri LogC 320                                           |                                                                                                    |
|                   |                              | Arri LogC 400                                           |                                                                                                    |
|                   |                              | Arri LogC 500                                           |                                                                                                    |
|                   |                              | Arri LogC 640                                           |                                                                                                    |
|                   |                              | Arri LogC 800                                           |                                                                                                    |
|                   |                              | Arri LogC 1000                                          |                                                                                                    |
|                   |                              | Arri LogC 1280                                          |                                                                                                    |
|                   |                              | Arri LogC 1600                                          |                                                                                                    |
|                   |                              |                                                         |                                                                                                    |
|                   |                              | Song SGamut                                             |                                                                                                    |
|                   |                              | Sony SGamut3                                            |                                                                                                    |
|                   |                              | Sony SGamut3.cine                                       |                                                                                                    |
|                   |                              | Arri Alexa Wide Gamut                                   |                                                                                                    |
| Gamuts Press MENU | Press MENU                   | Panasonic V Gamut                                       |                                                                                                    |
|                   |                              | Red WIde Gamut                                          |                                                                                                    |
|                   |                              | Canon Cinema                                            |                                                                                                    |
|                   |                              | Rec.2020                                                | This instruction is prepared in accordance with the software version when it leaves factory, with                                                           |
|                   |                              | DCI-P3 D65                                              | the software upgrading, software operations after upgrade may differ with the instruction,<br>modifications without notice, please have your understanding. |
|                   |                              | DCI-P3 Theater                                          | ······································                                                                                                    |
| Exit              |                              | <b>*</b>                                                |                                                                                                    |
|                   |                              |                                                         |                                                                                                    |
| Press MENU b      | outton 3 seconds, appears cu | stom function keys and image configuration information. |                                                                                                    |

# SERVICE HOTLINE: +86 4008090896

# www.pkscorp.com